# **Inventory Receipt - Field Description**

## **Details Tab**

- 1. The Order Type field is used to define the type of Inventory Receipt you are to create. There are four IR order types:
  - a. Purchase Contract when user is processing purchase contracts to inventory receipts.
  - b. Purchase Order when user is processing purchase orders to inventory receipts.
  - c. Transfer Order When user is processing Inventory Transfer (Shipment required)
  - d. Direct when user is directly processing inventory receipt without creating purchase contract, purchase orders or transfer orders.
- 2. The **Source Type** field determines the source of the receipt. Below are the source types of each order type in IR:
  - a. Purchase Contract
    - i. None contract is directly from Contract Management.
    - ii. Scale contract is from Scale module.
    - iii. Inbound Shipment contract is from Logistics module.
    - iv. Transport contract is from Transports module.
    - v. Settle Storage contract is from grains module.
    - vi. Delivery Sheet contract is from grains module.
    - b. Purchase Order
      - i. None purchase order always come from Purchasing AP.
    - c. Transfer Order
      - i. None transfer order always come from Inventory Transfer screen.
    - d. Direct
      - i. None directly created from inventory receipt screen itself.
- 3. The Vendor field is used to identify the vendor of the item/s that will be received.
- 4. The Ship From field is used to determine the vendor location where the items will be coming from.
- The Location field is used to select the location to where the item be stored. If you would like to always use your user's Location when creating Inventory Receipt, then setup the Default Location from the Users screen.

### System Manager > Users > select your user > in the Default Location field select your default location.

| ew Save Search Refresh Delete Undo Additional - Archived Reports API Key | Enable Two-Step Verification Close         |
|--------------------------------------------------------------------------|--------------------------------------------|
| Entity User Comments (0) Attachments (0) Audit Log (0)                   |                                            |
| Detail User Roles External Module Registered Computers                   |                                            |
| Username: irelyadmin                                                     | Change Password                            |
| Title: Add Photo                                                         | ✓ Apply × Cancei                           |
| Contact Method:                                                          | New Password:                              |
| Department:                                                              | Confirm Password:                          |
|                                                                          |                                            |
| User Options                                                             | Settings                                   |
| Maximum Number of Origin Screens Allowed 3                               | JIRA Username:                             |
| Allow User to only Post Transactions they created                        | Dashboard Role: Administrator              |
| Administrator User                                                       | Default Location: 1000-Location A          |
| Disable User                                                             | Default Role: ADMIN                        |
| User cannot change password                                              |                                            |
| User must change password on next login                                  |                                            |
|                                                                          | Approvals                                  |
|                                                                          | × Delete III Layout Q. Filter Records (F3) |
|                                                                          | Require Approval For                       |
|                                                                          |                                            |

- 6. The Receipt Date field will default to today's date. Change this as needed.
- 7. The **Currency field** will default to the currency setup from Vendor selected.
- 8. The Receipt No field will show 'Created on Save' on new Inventory Receipt. This will be changed to a generated transaction number from Starting Numbers screen once record is saved. This Starting Numbers screen can be opened from System Manager module > Starting Numbers menu > select Inventory in the Modules panel > Inventory Receipt.
- 9. Enter Vendor Ref No if you have this information.
- 10. Enter BOL No. (Bill of Lading No.).
- 11. Warehouse Ref No. to identify warehouse reference number of the items.
- 12. Receiver field to identify the receiver of the items from the company.
- 13. The Ship Via field will default to selected Vendor's location Ship Via setup.
- 14. The Receiver field will show the current logged user's User Name.
- 15. Select Freight Terms. Based from the Freight Terms selected, the FOB Point field is filled in.
- 16. In the Vessel field enter the Vessel info if you have this information.
- 17. Enter Shift Number if you have this information.
- 18. Last Free whse Date field this is usef for manufacturing purposes.

| New Save      | Search Delete   | Undo Print Post     | Recap Vend | or Close                             |          |              |                 |   |               |                       |
|---------------|-----------------|---------------------|------------|--------------------------------------|----------|--------------|-----------------|---|---------------|-----------------------|
| Details Chi   | arges & Invoice | Incoming Inspection | EDI Comm   | ents (0) Attachment                  | s (0) Au | udit Log (0) |                 |   |               |                       |
| Receipt Type: |                 | Vendor ID:          |            | Vendor Name:                         |          | L            | ocation:        |   | Receipt Date: | Currency: Receipt No: |
| Direct        |                 | ∨ V-001             |            | <ul> <li>✓ Sample Company</li> </ul> | у        |              | 1000-Location A | ~ | 01/14/2016    | USD V Created on Save |
| Source Type:  | None            |                     | BOL No:    | 1001                                 |          | Receiver:    | irelyadmin      | ~ | Vessel:       |                       |
| Blanket Relea | ase No:         | 0                   | Ship From: | LOC-001                              | ~        | Freight Term | s: Deliver      | ~ | Tax Group:    | ~                     |
| Vendor Ref N  | lo:             |                     | Ship Via:  | UPS Ground                           | ~        | FOB Point:   | Destination     |   | Shift Number: | 0.00                  |

#### Item grid

1. The Item No field is used to select Items available based on Location field selected.

For an item to be available in Inventory Receipt > Item No. combo box, make sure that the location selected in Inventory Receipt > Location field was added to the item (Item screen > Setup tab > Location tab).

| n - LTI - 01             |                               |                            | ^ 🗖                                            |    |
|--------------------------|-------------------------------|----------------------------|------------------------------------------------|----|
| w Save Search Delete U   | Indo Duplicate Close          |                            |                                                |    |
| etails Setup Pricing Sto | ock Add-On Substitute Factory | & Lines Activities Attachm | nents Audit Log                                |    |
| Location Sale            | Point of Sale Manufacturing   | Contract Item Xref Motor   | r Fuel Tax Other                               |    |
| ompany Locations         |                               |                            | Storage Locations                              |    |
| Insert + Add Multiple X  | Remove Copy Location          | <ul> <li>Export</li> </ul> | + Insert × Remove Export • 🔠 View • Filter (Fi | 3) |
| Location POS De          | scription Default Vendor      | Costing Method             | Storage Location                               |    |
| 0002 - Indianapolis      |                               | AVG                        |                                                |    |
| 0001-Fort Wayne          |                               | AVG                        |                                                |    |
|                          |                               |                            |                                                |    |
|                          |                               |                            |                                                |    |
|                          |                               |                            |                                                |    |
|                          |                               |                            |                                                |    |
|                          |                               |                            |                                                |    |
|                          |                               |                            |                                                |    |
|                          |                               |                            |                                                |    |
|                          |                               |                            |                                                |    |
|                          |                               |                            |                                                |    |
|                          |                               |                            |                                                |    |
|                          |                               |                            |                                                |    |
|                          |                               |                            |                                                |    |
|                          |                               |                            |                                                |    |
|                          |                               |                            |                                                |    |
|                          |                               |                            |                                                |    |
|                          |                               |                            |                                                |    |

- 2. The **Description field** will show the item description entered from Item screen.
- 3. Charges Link Field is used to link and identify the other charges for the line item.
- 4. In the Receipt Qty Field, specify the Quantity and UOM when receiving the item.

It will get the UOM setup from Item screen > Setup tab > Location tab > select the Location used in the Inventory Receipt and click View to open the Item Location screen > Purchase UOM.

|   | Item Location     |                   |                |     |                                   |    | ^ | ×  |
|---|-------------------|-------------------|----------------|-----|-----------------------------------|----|---|----|
|   | New Save Search   | Delete Undo Close |                |     |                                   |    |   |    |
| l | Details Audit Log |                   |                |     |                                   |    |   |    |
| ł | General & Default |                   |                |     |                                   |    |   |    |
| I | Location          | 0001-Fort Wayne ~ | Vendor         |     |                                   |    |   | Q, |
|   | Storage Location  | Raw Station ~     | Costing Method | AVG | <ul> <li>Gross/Net UOM</li> </ul> | Ib |   | ~  |
|   | Storage Unit      | RM Storage        | Sale UOM       | lb  | Purchase UOM                      | lb |   | ~  |
| l | Point of Sales    |                   |                |     | Stock                             |    |   |    |

- 5. Currency Unit field identify the currency used for the line item.
- 6. The Cost will default to a cost from Last Cost field of Item screen > Pricing tab > Last Cost field. Enter a new cost if necessary.
- 7. The Cost UOM will default to the selected Receipt UOM. Change this if necessary.

Changing the Cost UOM will update the **Cost field** since these 2 fields are directly connected. The cost to show in the Cost field is the cost per UOM selected from Cost UOM.

- 8. The Gross/Net UOM will default to blank. Select a UOM on this field if you would like to use Gross and Net weights and calculate Line total using the Net weight. Else leave it blank.
- 9. Then Gross and Net fields will be computed automatically. See How Gross and Net Quantities are Computed.
- 10. The Line Total field is computed automatically.
- 11. Tax Group field will show the tax group used for the item. Depending on the tax setup of the item.
- 12. The **Tax field** will show the tax computed for the item. In this example, since no tax is assigned from the Tax Group field then it will show 0.00.
- 13. Forex Rate Type field used for receipts using foreign currency (currency which is not the functional currency of the company). will display
- automatically from company info setup.
- 14. Forex Rate field will display the rate from forex rate type setup.
- 15. Select Sub Location and Storage Location for the item to receive.
- 16. Discount schedule field will display the discount schedule from item setup.

17. The Unit Retail field will show the value entered for the item from Item screen > Retail Price for the selected Location.

| ltem - 0114 lot ser                              |                  |                |                 |                      |                |              | ~ 🗆 > |
|--------------------------------------------------|------------------|----------------|-----------------|----------------------|----------------|--------------|-------|
| New Save Search Delet                            | e Undo Duplicate | Close          |                 |                      |                |              |       |
| Details Setup Pricing                            | Stock Commodit   | y Comments (0) | Attachments (0) | Audit Log (5)        |                |              |       |
| + Insert X Remove 🗄 Layout 🔍 Filter Records (F3) |                  |                |                 |                      |                |              |       |
| Location                                         | Last Cost        | Standard Cost  | Average Cost    | Pricing Method       | Amount/Percent | Retail Price | MSRP  |
| 1000-Location A                                  | 10.000000        | 10.000000      | 0.000000        | Markup Standard Cost | 40.000000      | 14.000000    | 0.00  |
|                                                  | 0.000000         | 0.000000       | 0.000000        |                      | 0.000000       | 0.000000     | 0.00  |
|                                                  |                  |                |                 |                      |                |              |       |

- 18. The Gross Margin field will show a number computed as (Unit Retail Unit Cost) / Unit Retail.
- 19. The Ownership Type field is shown only when Receipt Type is Direct. This field is defaulted to Own. Change this field as needed.
- 20. The Lot Tracking field will show whether the item is:
  - a. No for Non-lot item
  - b. Yes- Serial Number for Lot Item that generates serial number when receiving item.
  - c. Yes- Manual for Lot Item that asks you to manually enter the serial number when receiving item.

## Lot Tracking grid

If item selected from Item grid is Lot Tracked item, then this field will be available and needs to be filled up. Note that you will need to select the lot tracked item from the item grid so this grid will be visible. The following fields are described in detail below.

 The Lot Number field is where you enter the Lot Number when item selected from the Item grid is Lot Tracked - Manual. If item selected from the Item grids is Lot Tracked - Serial Number, leave this blank. The system will generate the serial number as you receive the item. Serial Number generated will take the predefined serial number from Starting Numbers screen > Inventory > Lot Number.

| Starting Numbers    |                             |           |        | ^          | × |
|---------------------|-----------------------------|-----------|--------|------------|---|
| OK Cancel           |                             |           |        |            |   |
| Details             |                             |           |        |            |   |
| Modules             | Starting Numbers            |           |        |            |   |
| All                 | Transaction Type            | Prefix    | Number | Preview    |   |
| Accounts Payable    | Inventory Receipt           | INVRCT-   | 58     | INVRCT-58  |   |
| Accounts Receivable | Lot Number                  | LOT-      | 10     | LOT-10     |   |
| Card Fueling        | Inventory Adjustment        | ADJ-      | 4      | ADJ-4      |   |
| Cash Management     | Inventory Shipment          | INVSHP-   | 25     | INVSHP-25  |   |
| Contract Management | Storage Measurement Reading | SMR-      | 1      | SMR-1      |   |
| Entity Management   | Inventory Count             | InvCount- | 3      | InvCount-3 |   |
| General Ledger      | Inventory Transfer          | INVTRN-   | 4      | INVTRN-4   |   |
| Grain               |                             |           |        |            |   |

- 2. The Lot Alias number
- 3. The Lot UOM field is defaulted by the UOM selected from Gross/Net UOM in the Item grid. Change this as you feel necessary.
- 4. The Quantity field is used to enter the quantity to be received for the selected Lot Number and Lot UOM.
- 5. In the Gross field enter the Gross qty by the Lot Weight UOM.
- 6. In the Tare field enter the tare value by the Lot Weight UOM.
- 7. The Net field will automatically be computed as Gross Tare.
- 8. The Lot Wgt UOM field will default to the UOM selected from Item grid > Gross/Net UOM for the selected item. You will not be able to change this since this field is read-only.
- 9. The **Storage Location field** will default to the Storage Location selcted from Item grid > Storage Location for the selected item. You will not be able to change this since this field is read-only.
- 10. The Expiry Date field is used to define the selected lot number's expiration date.
- 11. The Units/Pallet field
- 12. The Stated Gross Per Unit field
- 13. The Stated Tare Per Unit field
- 14. The Stated Net Per Unit field
- 15. The Stated Total Net field
- 16. The Phy. Vs. Stated field
- 17. The Parent Lot Number field
- 18. The Container No. field
- 19. The Garden field
- 20. The Grade field
- 21. The Origin field
- 22. The Season / Crop Year field
- 23. The Vendor Lot ID field
- 24. The Manufactured Date field
- 25. The Remarks field
- 26. The Condition field
- 27. The Certified field